## 色1.2.部位などで入力した文字を変更したいが子画面が表示されてしまう場合の手順です。

色1.2.部位などで入力した文字を変更したいが子画面が表示されてしまう場合の説明です。

|   |     |     |          |      |    |          |           | , , | · |
|---|-----|-----|----------|------|----|----------|-----------|-----|---|
|   | 色 1 | 色2  | NET<br>T | 属    | 部位 |          | NET<br>名称 |     |   |
| 1 | 000 | ××× |          | 明網   |    | やりかた墨出し  |           |     |   |
| 2 |     |     |          | 明細   |    | 外部足場     |           |     |   |
| 3 |     |     |          | 明細   |    | 內部足場     |           |     |   |
|   |     |     |          | oq≬m |    | ±1.1 +#. |           |     |   |

部分的に文字を変更したいが、セルをダブルクリックすると以下の画面が表示されてしまう。

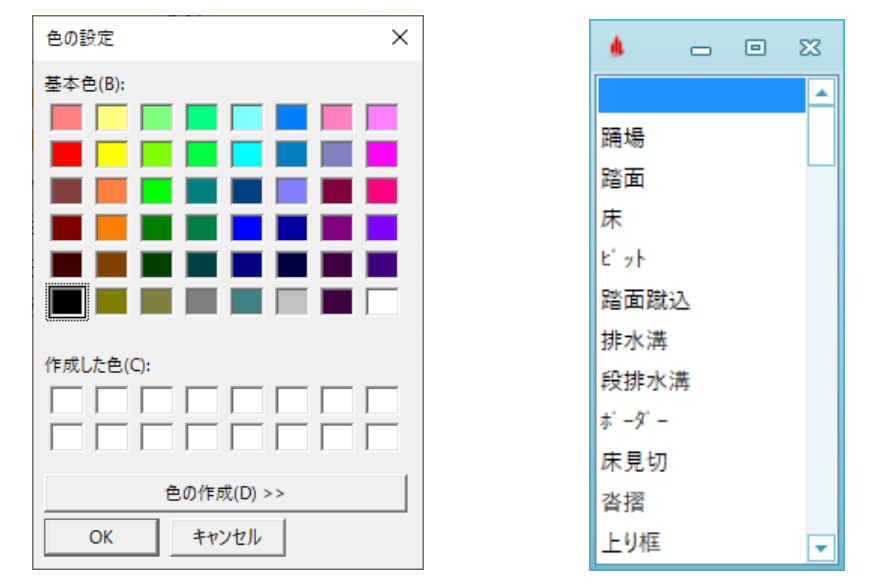

1. 色1,2,部位セルについては、キーボードのF2キーを押していただくとセル内にカーソルが入り、 編集可能な状態になります。

|                         |     |     | NET |      |    | NET     |  |  |  |  |  |
|-------------------------|-----|-----|-----|------|----|---------|--|--|--|--|--|
|                         | 色1  | 色2  | 下   | 属    | 部位 | 名称      |  |  |  |  |  |
| 1                       | 000 | ××× |     | 明細   |    | やりかた墨出し |  |  |  |  |  |
| 2                       |     |     |     | 明細   |    | 外部足場    |  |  |  |  |  |
| 3                       |     |     |     | 明細   |    | 内部足場    |  |  |  |  |  |
|                         |     |     |     | 口口文目 |    | £E1 ₩₩  |  |  |  |  |  |
| セルを選択した状態でキーボードのF2キーを押下 |     |     |     |      |    |         |  |  |  |  |  |

セルを選択した状態でキーボードのF2キーを押下

以上で終了です。 上記手順にて解決できない場合には、弊社窓口までお問合せ下さい。